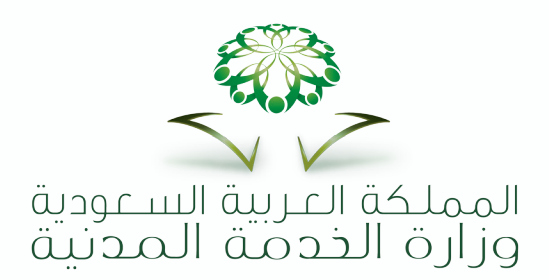

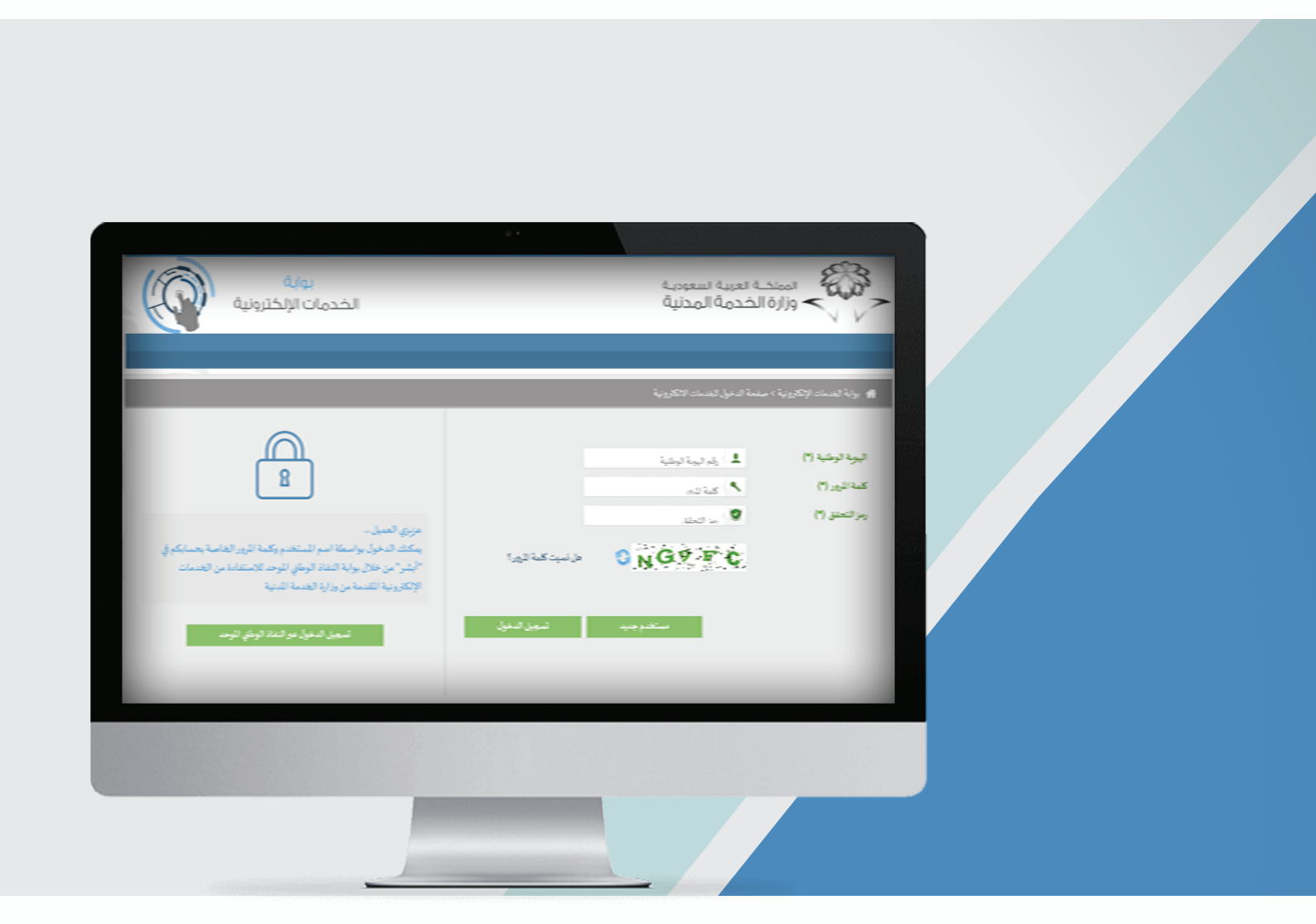

# بیانات<mark>ہ: الوظی</mark>فیۃ دلیل المستخدم

🌐 mcs.gov.sa 💟 SaudiMOCS

#### مقدمه

تسـعى وزارة الخدمـة المدنيـة الـى الارتقـاء بجـودة البيانـات وتأتـي خدمـة بياناتـي الوظيفيـة لتحقـق الأهـداف والغايات التـي تتطلـع لها الـوزارة وتسـتهدف جميـع موظفـي الخدمـة المدنيـة فـي جميـع الجهـات الحكوميـة لـذا تعـد هـذه الخدمـة كأحـد الأدوات المهمـة التـي قامـت بهـا الـوزارة لتحقـق غاياتهـا فـي بنـاء قاعـدة بيانـات وظيفيـة سـليمة وصحيحـة لجميـع منسـوبي الخدمـة المدنيـة.

ولقـد أُعـد هـذا الدليـل ليسـاعد علـى تسـهيل العمـل ويكـون مرشـداً وموضحـاً للإجـراءات النظاميـة التـى يمـر بهـا سـجل الموظـف المدنـى.

ونتطلـع أن يسـهم ويسـاعد هـذا الدليـل فـي تسـهيل إجـراءات ومراحـل عمـل الطلبـات وأن يكـون مرجـع لجميـع المسـتخدمين.

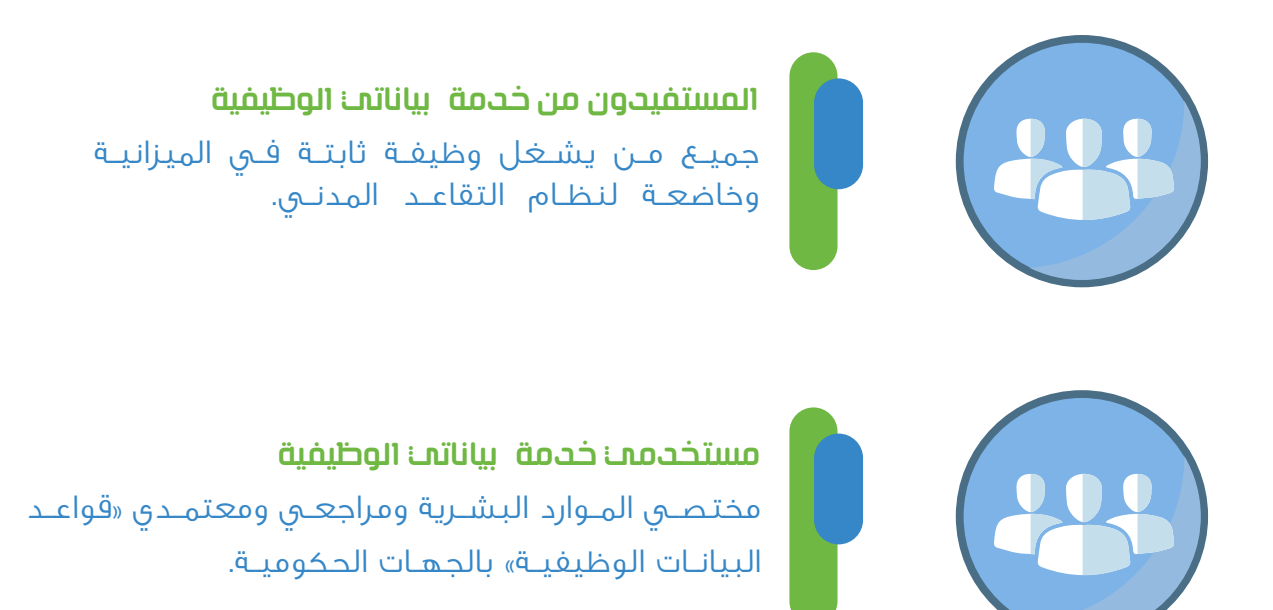

#### البداية: الدخول للخدمة

يتم الدخول عبر بوابة الخدمات الالكترونية على موقع وزارة الخدمة الالكتروني. ثم ادخال «بيانات الدخول» وبعدها الضغط على «تسجيل الدخول». كما أنه بالإمكان الدخول للخدمات الإلكترونية بواسطة أسم المستخدم وكلمة المرور الخاصة بحساب «أبشـر» مـن خـلال بوابـة النفـاذ الوطنـي الموحـد للاسـتفادة مـن الخدمـات الالكترونيـة المقدمة مـن وزارة الخدمة المدنية.

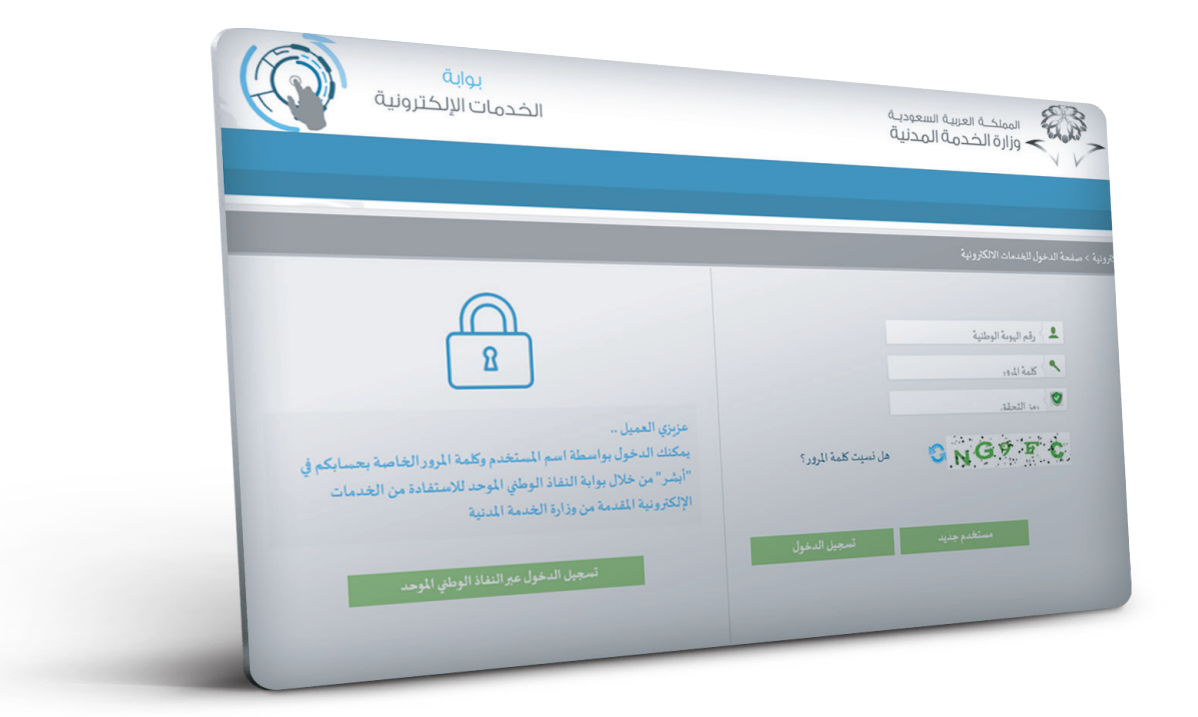

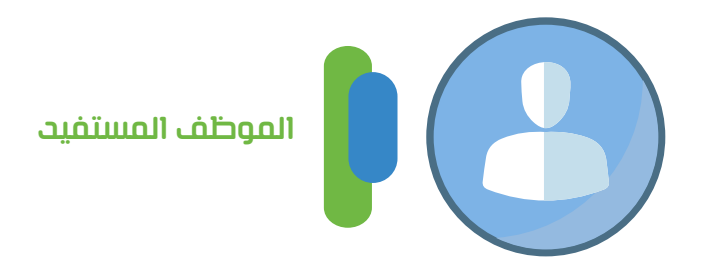

|   | يواية<br>الخدمات الإلكترونية |   | المملكة العربية السعودية<br>وزارة الخدمة المدنية | - Elis                 |                                        |
|---|------------------------------|---|--------------------------------------------------|------------------------|----------------------------------------|
|   |                              |   | ترونية > إختيار الانظبة                          | 👘 بوابة الخدمات الإلكة |                                        |
|   |                              |   |                                                  | خدمات الأقراد          | منطة بياناتم:<br>يقوم المستفيد بالدخول |
|   |                              | ÷ | منصة بياناتي                                     |                        | على منصة بياناتي<br>«خدمات الافراد».   |
|   |                              |   | رمية                                             | خدمات الجهات العكو     |                                        |
| ÷ | جدارة                        | ¢ | منصة بياناتي                                     |                        |                                        |
|   |                              |   |                                                  |                        |                                        |

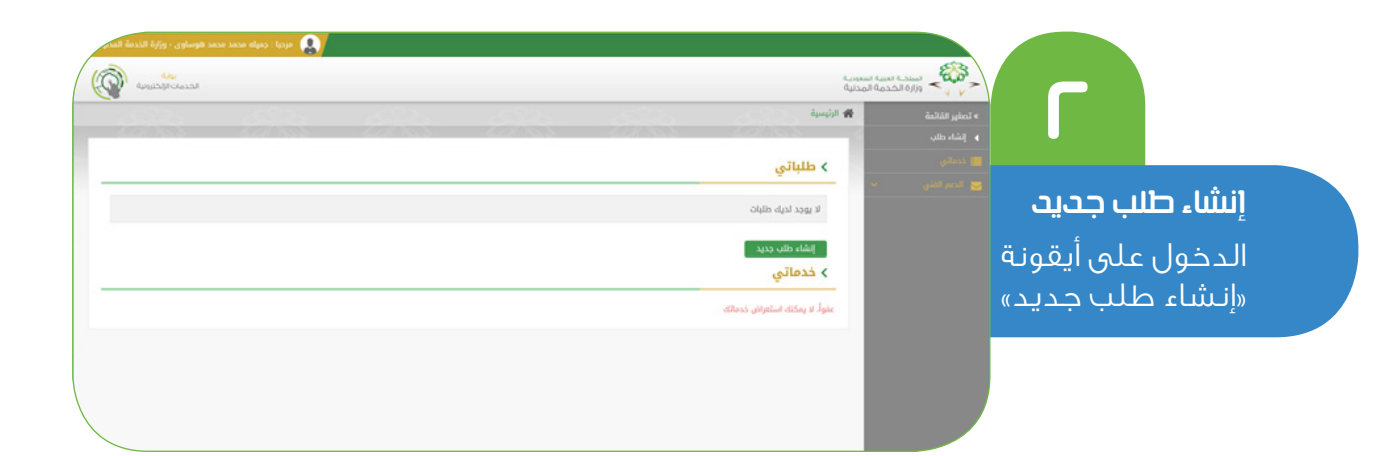

يتم جلب البيانات الشخصية من مركز المعلومات الوطني ولا يمكن التعديل عليها (رقـم الحفـظ – مـكان الحفـظ – تاريـخ الحفـظ)؛ رقـم الحفيظـة وتاريخهـا ومـكان الحفـظ أسـفل الهويـة الوطنيـة.

ومن ثم الضغط علب أيقونة التالب

| W                      |          |                                         |                           | مؤهلات التعليمية التعهد | دمية البيانات الوظيفية ال                 | البيانات الذ                                                 |
|------------------------|----------|-----------------------------------------|---------------------------|-------------------------|-------------------------------------------|--------------------------------------------------------------|
|                        |          |                                         |                           |                         | تني<br>4000430704                         | يرجى اكمال بيانات الملف الشد<br>رقم الهوية الوطنية/الدقامة * |
| أملا: البيانات الشخصية |          |                                         | •siliali alfa             |                         | 4306/10/20                                | تاريخ الميلاد •                                              |
|                        |          | مكه المكرمه<br>المملكه العربيه السعوديه | محال الميعد-<br>الجنسية • |                         | <del>میله مستقدم اوری</del><br>نکر ن انتی | الدسم -                                                      |
|                        |          |                                         | تاريخ الحفظ *             |                         |                                           | رقم الحفظ •                                                  |
|                        | w.       | - إختر                                  | الجهة الحكومية *          | Ψ.Χ.,                   | إختر                                      | مكان الحفظ •                                                 |
|                        | ◄ السابق | = اِحْتَر =                             | المرتبة *                 | ×                       | = إختر =                                  | السلم *                                                      |

| يتم تعبئة البيانات الود | يتم تعبئة البيانات الوظيفية التالية:          |  |  |  |  |  |
|-------------------------|-----------------------------------------------|--|--|--|--|--|
| قىمەغمال قىلىمال        | من جاليتاليدا من العربية                      |  |  |  |  |  |
| البيلم                  | السلم المظنفين التابع لو وظنفة المختص         |  |  |  |  |  |
| <br>المرتبة             | الاختيار من القائمة المنسدلة                  |  |  |  |  |  |
| الدرجة                  | درجة الراتب المستحق حالياً                    |  |  |  |  |  |
| المسمى الوظيفى:         | مسمى الوظيفة الرسمي التي يشغلها الموظف حالياً |  |  |  |  |  |
| تاريخ شغل الوظيفة       | تاريخ مباشرة العمل على المرتبة الحالية        |  |  |  |  |  |
| تاريخ بداية الخدمة      | تاريخ مباشرة بداية العمل في الجهة الحالية     |  |  |  |  |  |
|                         |                                               |  |  |  |  |  |

### ومن ثم الأختيار في حال وجود خدمة سابقة أو عدمه

| Ε                         |               |                                                          | -                                                             | التعليمية التعهد | شدمية البيانات الوطيفية المؤهلات                             | البوانات ا                                                                |
|---------------------------|---------------|----------------------------------------------------------|---------------------------------------------------------------|------------------|--------------------------------------------------------------|---------------------------------------------------------------------------|
| ثانياٍ: البيانات الوظيفية | *<br>*<br>*   | سلم الموطنين العلم<br>هـ<br>١٩٩٥٩٩٤٩٩<br>على رئيس المعلى | السلم •<br>الدرجة •<br>ناريح شفل المرتبة •<br>الوضع الوطيفي • | ~                | ورارد المدعة المدنية<br>المستبدة<br>جلمت الوقايش<br>14440405 | الجهة الحكومية *<br>المرتبة *<br>المسمى الوطيفي *<br>تاريخ بداية الحدمة * |
|                           | السابق التقري |                                                          | نعم ن لا                                                      |                  | بقة<br>, الدولة في جماد أذرى؟ *                              | > الخدمات السا<br>هل ندیه: خدمات سابقة فر                                 |

في حال وجود خدمة سابقة تظهر نافذة يتـم مـن خلالها إضافة الخدمة السابقة بالاختيار بيـن الجهات.

الاختيار في حال وجود خدمة سابقة أو عدمه ومن ثم الضغط علم أيقونة التالب :

| هل لديك خدمات سابقة في الدولة في جهات أخرى؟ • | 💽 نعم 🔾 لا         |                 |  |
|-----------------------------------------------|--------------------|-----------------|--|
| الجهات الحكومية للخدمات السابقة *             | إختر ×             | إضافة جهة سابقة |  |
|                                               | لا توجد جهات سابقة |                 |  |
|                                               |                    | السابق الثالي   |  |

|                               |                                   |                         |                          | لموظف   | ، المؤهل من طلب ا | معلومات                    |                          |
|-------------------------------|-----------------------------------|-------------------------|--------------------------|---------|-------------------|----------------------------|--------------------------|
| 2                             | المرفقات<br>مرفقات المؤهل المعدلة | الجامعة<br>جامعه القصيم | الدولة                   | التغصص  | دالمتوسطه         | ا <b>لمؤمل</b><br>دبلوم بع |                          |
| -                             |                                   | التقدير                 | سنة التخرج<br>1430/09/01 | المدينة | ة التعليمية       | المؤسسة                    |                          |
| المؤهلات قبل 1 المؤهلات بعد 1 |                                   |                         | حذف 0                    | تعديل 1 | 0                 | إضافة                      | ثالثاٍ: المؤهلات العلمية |
|                               |                                   |                         |                          | ير      | الموظف قبل التغي  | مؤهلات                     |                          |
| تاريغ التغرج                  |                                   | التغصص                  | نوع المؤهل               | 6       | الإجراء           | ٥                          |                          |
| 2012                          |                                   |                         | م بعدالمتوسطه            | ديلو.   | تغديل             | ٩                          |                          |
|                               |                                   |                         |                          | ير.     | الموظف بعد التغير | مؤهلات                     |                          |
| تاريغ التغرج                  |                                   | التغصص                  | نوع المؤهل               | 1       | الحالة            | •                          | /                        |
| 1429                          |                                   |                         | م بعدالمتوسطه            | دېلو،   | تعديل (           | I                          |                          |

#### تعبة البيانات التالية للمؤهل الحالب للموظف المختص:

| نوع المؤهل        | اختيار نوع المؤهل الحالي (أمي – يقرأ ويكتب – ابتدائي – متوسطالخ).          |
|-------------------|----------------------------------------------------------------------------|
| التخصص            | يتم تفعيل خيارات التخصص في حال كان المؤهل (دبلوم بعد الثانوية وأعلى).      |
| الحولة            | دولة التخرج) يتم تفعيل الخيارات بالمؤهل فيما بعد الثانوي.                  |
| المدينة           | مدينة التخرج.                                                              |
| التقدير           | التقدير العام للمؤهل، تحديد من ضمن الخيارات المطروحة (ممتاز – جيد جدا الخ) |
| الجامعة           | إسم الجامعة في حال كان المؤهل جامعي وأعلى.                                 |
| المؤسسة التعليمية | خاص للمؤهلات من خارج المملكة العربية السعودية.                             |
| تاريخ التخرج      | تاريخ التخرج المدون في الوثيقة.                                            |
|                   |                                                                            |

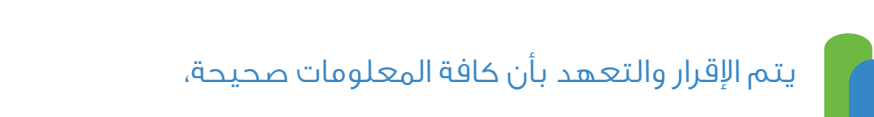

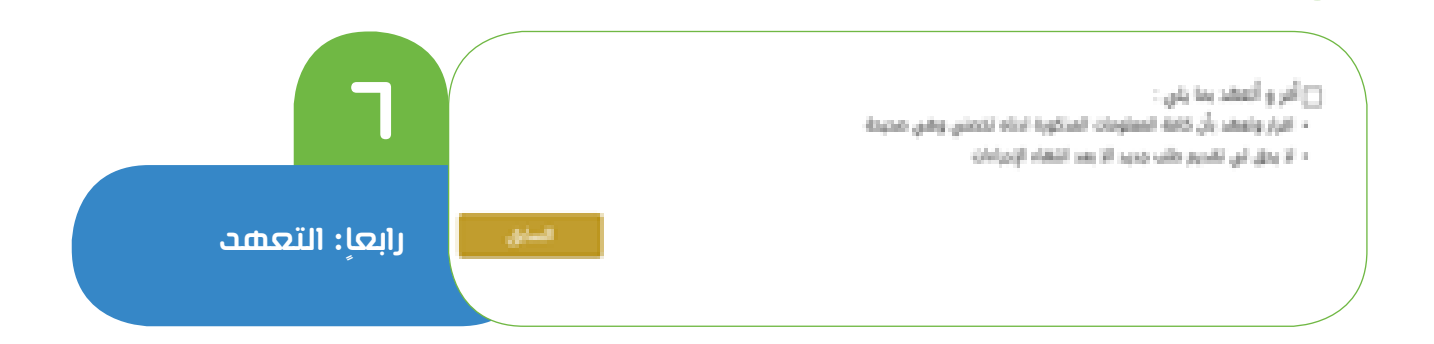

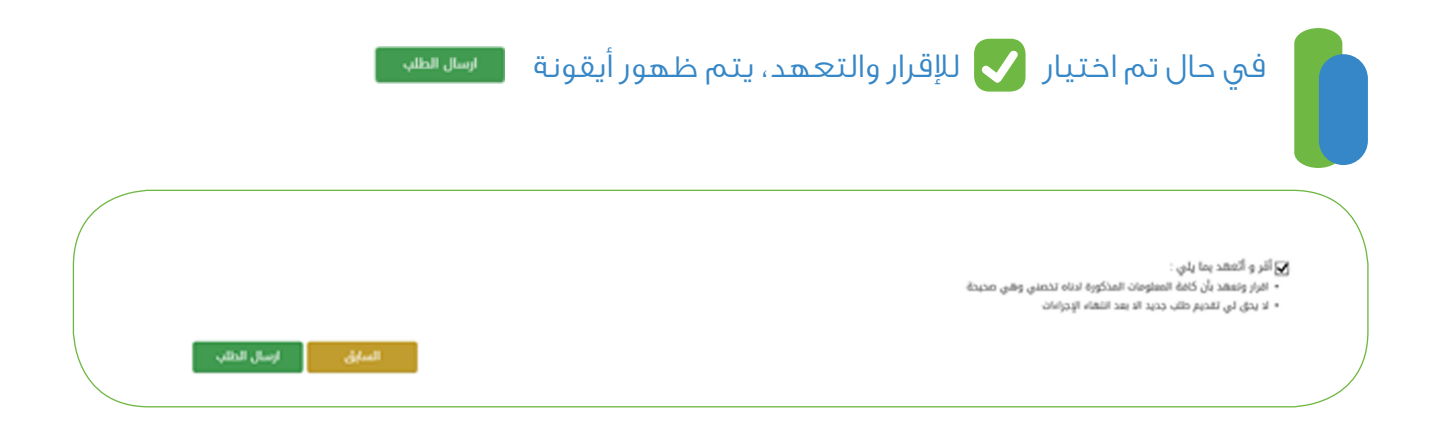

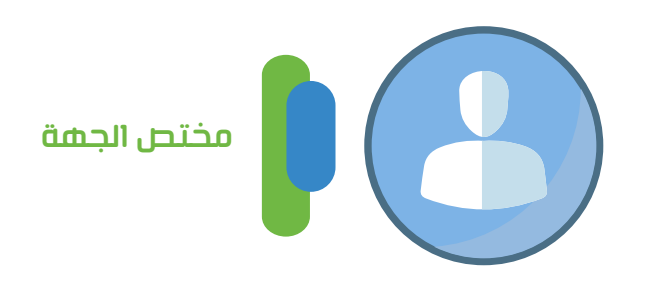

| الوقوعات الوظيفية                                                                                                    |  |
|----------------------------------------------------------------------------------------------------|--|
| إجمالي الوقوعات الوظيفية (١٣) واقعة رئيسية، يتفرع من كل واقعة وظيفية عدة تصنيفات<br>مختلفة وإجراءات ومستندات مطلوبة للمطابقة، كما هو موضح في جدول الوقوعات<br>الوظيفية المرفق (الدليـل التفصيلـي للوقوعـات). |  |
| يتـم الدخـول عبـر بوابـة الخدمـات الالكترونيـة علـى موقـع وزارة الخدمـة الالكترونـي، ثـم ادخـال<br>«بيانـات الدخـول» وبعدهـا الضغـط علـى «تسـجيل الدخـول».                                                   |  |

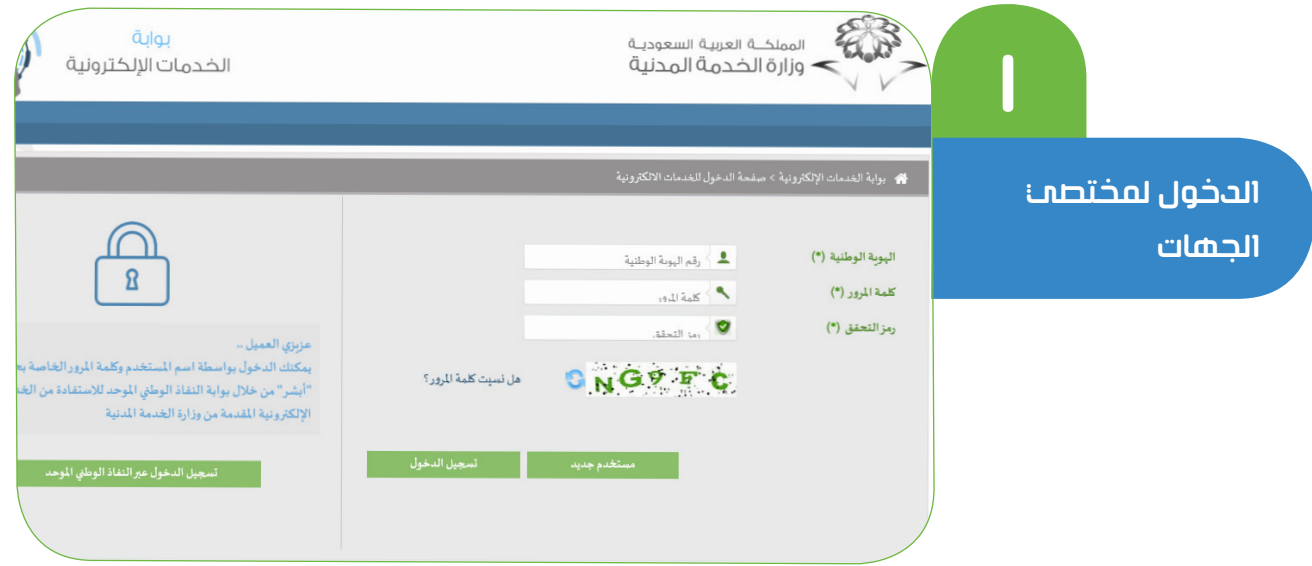

#### الخطوة الثانية

يتم الدخول على منصة بياناتي من أسفل قائمة «خدمات الجهات الحكومية».

|       | Г            |   | بواية<br>الخدمات الإلكترونية |   | المملكة العربية السعوديية<br>وزارة الخدمة المدنية | 8.03            |
|-------|--------------|---|------------------------------|---|---------------------------------------------------|-----------------|
|       |              |   |                              |   | ن الإلكترونية > إختبار الانطبة                    | 🖷 بوابة الخدماد |
| ىلەت. | رابعاٍ: التع |   |                              |   |                                                   | خدمات الأفراد   |
|       |              |   |                              | ÷ | منصة بياتاتي                                      |                 |
|       |              |   |                              |   | المكومية                                          | خدمات الجهات    |
|       |              | ÷ | جدارة                        | ÷ | منصبة بياتاتي                                     |                 |
|       |              |   |                              |   |                                                   |                 |

يتـم الانتقـال مباشـرة لصفحـة «**المهـام**» للطلبـات الـواردة مـن المختصيـن، لـدخـول الطلب يتـم الضغـط علـى رقـم **الهوية** لـصاحـب الطلب.

|                     |                                                                                         |                                                                                                    |                                                                                                    |                                                                                                    | ة المدنية                                                                                                    | <ul> <li>وزارة الخدم</li> </ul>                                                                                                    | ~                                                                                                    |
|---------------------|-----------------------------------------------------------------------------------------|----------------------------------------------------------------------------------------------------|----------------------------------------------------------------------------------------------------|----------------------------------------------------------------------------------------------------|----------------------------------------------------------------------------------------------------|----------------------------------------------------------------------------------------------------|----------------------------------------------------------------------------------------------------|
| الغدمات الإلكارونية |                                                                                         |                                                                                                    |                                                                                                    |                                                                                                    |                                                                                                    | التفارير-                                                                                                    | الرئيسية                                                                                                    |
|                     |                                                                                         |                                                                                                    |                                                                                                    |                                                                                                    |                                                                                                    |                                                                                                    |                                                                                                    |
|                     |                                                                                         |                                                                                                    |                                                                                                    |                                                                                                    |                                                                                                    | 4                                                                                                    | ية الطليان                                                                                                    |
|                     |                                                                                         |                                                                                                    |                                                                                                    | ابحث                                                                                                    |                                                                                                    | 🖌 مدخلات                                                                                                    | 10                                                                                                    |
| ناريخ الإنشاء †     | مختص الجية 1                                                                            | حالة الطلب                                                                                                    | مرحلة الطلب                                                                                                    | نوع الطلب []                                                                                                    | الجية ()                                                                                                    | رقم الهوية                                                                                                    | 11 1                                                                                                    |
| 13:17:01 1439/09/02 | 1030088015                                                                              | تحث الإجراء                                                                                                    | اعتماد الملكب                                                                                                    | ب تعديل بياتات شخصية / وظيفية / مؤهلات                                                                                                    | وزارة الثقافة والأعلام ملك                                                                                                    | 1050497450                                                                                                    | 1                                                                                                    |
| 13:21:56 1439/09/01 | 1030088015                                                                              | تحت الإجراء                                                                                                    | اعتماد الطلب                                                                                                    | ب تعديل بيانات شخصية / وظيفية / مؤهلات                                                                                                    | وزارة الثقافة والاعلام ملك                                                                                                    | 1051006045                                                                                                    | 2                                                                                                    |
| 12:54:30 1439/08/24 | 1012826960                                                                              | تحث الإجراء                                                                                                    | اعتماد الطلب                                                                                                    | ب تعديل بيانات شخصية / وظيفية / مؤهلات                                                                                                    | وزارة التعليم طل                                                                                                    | 1020599740                                                                                                    | 3                                                                                                    |
|                     |                                                                                         |                                                                                                    |                                                                                                    | < 1 >                                                                                                    |                                                                                                    | ن أصل 3                                                                                                    | ار 1 إلى 3 مر                                                                                                    |
|                     |                                                                                         |                                                                                                    |                                                                                                    |                                                                                                    |                                                                                                    |                                                                                                    |                                                                                                    |
|                     |                                                                                         |                                                                                                    |                                                                                                    |                                                                                                    |                                                                                                    |                                                                                                    |                                                                                                    |
|                     |                                                                                         |                                                                                                    |                                                                                                    |                                                                                                    |                                                                                                    |                                                                                                    |                                                                                                    |
|                     | د بالمركز بالمحكون<br>13.17.00 1439/09/02<br>13.21.56 1439/09/01<br>12.54.30 1439/08/24 | المعتمان (تركيرونيه)<br>المعتمى العربة (1)<br>المعتمى العربة (1)<br>المعتمى (1)<br>المعتمى (1)<br>المع | المعنى الإنجاز المعلمي العبار المعالي المعالي المحمد المعالي المحمد العبار المحمد العبار المحمد<br>المحمد العبار المحمد العبار المحمد العبار المحمد العبار المحمد العبار العبار المحمد العبار العبار العبار المحمد العبار المحمد العبار المحمد العبار المحمد العبار المحمد العبار المحمد العبار المحمد العبار المحمد العبار المحمد العبار المحمد العبار المحمد العبار المحمد العبار العبار المحمد العبار المحم<br>محمد العبار المحمد العبار المحمد العبار المحمد العبار المحمد العبار المحمد العبار المحمد العبار المحمد العبار المحمد العبار المحمد العبار المحمد العبار المحمد العبار المحمد العبار المحمد العبار المحمد العبار المحمد العبار العبار العب | الكمتان الإنكريية<br>مرحمة الطلب إلى مالة الطلب إلى معتمى العيد إلى الإنشار الإنكريية<br>المتداد الطلب إلى تحد الإجراء 100008015 المتداد الطلب الملك تحد الإجراء<br>المتداد الطلب تحد الإجراء 100008015 المتداد الطلب الملك المحد الإجراء<br>المتداد الطلب تحد الإجراء 100008015 المتداد الطلب الملك المحد الإجراء<br>المتداد الطلب تحد الإجراء مالية الملك الملك الملك الملك الملك الملك الملك الملك الملك الإجراء الملك الملك الملك الملك الملك الملك الملك الملك الملك الملك الإجراء الإجراء الملك الملك الملك الملك الملك الملك الملك الملك الملك الملك الإجراء الملك الملك الملك الملك الملك الملك الملك الملك الملك الملك الملك الإجراء الملك الملك الم<br>الملك الملك الملك الملك الملك الملك الملك الملك الملك الملك الملك الملك الملك الملك الملك الملك الملك الملك المل المل | ايحث<br>نوع الطلب الإنداز الإنداز الملب إلى المالي الله الطلب إلى معتمى الجيد إلى الإنشاء المالي الإنشاء المالي الإنشاء<br>ب تعديل بيانات شخصية / وليلدية / مؤاهلات<br>المالية / مؤاهلات<br>المالية / مؤاهلية / مؤاهلية / مؤاهيية / مؤاهليية / مؤاهلية / مؤاهليية / مؤاهلية / مؤاهلية | الجمل (تحمدت) الإنجرابية<br>الجيئة<br>الجيئة<br>الجيئة<br>الجيئة<br>الجيئة<br>الجيئة<br>الجيئة<br>الجيئة<br>الجيئة<br>الجيئة<br>الجيئة<br>الجيئة<br>الجيئة<br>الجيئة<br>الجيئة<br>الجانة<br>الجنائي<br>الجنائي<br>المائي<br>المائي<br>الممائي<br>المائيم<br>المائي<br>المائي<br>المائي<br>المائي<br>المام | تحتری المحتری المح<br>المحتری المحتری المحتری المحتری المحتری المحتری المحتری المحتری المحتری المحتری المحتری المحتری المحتری المحتری المحتری المحتری المحتری المحتری المحتری المحتری المحتری المحتري المحتحي المحتی المحتري المحتري المحتري المحتحي المحتري ا |

#### الدخول علم الطلب

في البداية سـتظهر رسـالة تنبيـه اذا كان الموظـف علـى رأس العمـل بالجهـه وعنـد قبولهـا لـن يتـم السـماح بتغييـر الواقعـة الأخيـرة للموظـف، وبعدهـا سـيتم الانتقـال لـصفحـة تفاصيـل الطلـب وتتكـون مـن المراحـل التاليـة:

#### أولا/ المعلومات الشخصية

حيث أن طلب الموظف الأساسي يعارض باللون الأسود، وما كان موجود سابقاً في قاعدة البيانات الوظيفية باللون الأحمار، أما ما تام تعديله أو تصحيحه يعارض باللون الأخضار. طلب الموظف / الوظيفية العامة / بعد التعديل

|                   |                                       | C              |
|-------------------|---------------------------------------|----------------|
|                   | طلب تعديل بيانات شخصبية/وظيفية/مؤهلات | 2              |
|                   | المعلومات الشخصية                     |                |
|                   | ملى تلوقف الوقية المامة بما المنهل    |                |
|                   | المعلومات الأساسية                    | اود/ المعلومات |
| تاريخ المهلاد     | رقم الهوية/الإقامة                    | الشخصية        |
| 1386/07/01        | 1050497450                            |                |
| إسم الأب          | الإسم الأول                           |                |
| مبارك             | سالم                                  |                |
| إسم المائلة       | إسم الجد                              |                |
| باسيف             | عبود                                  |                |
| سكان الليلاد      | الجلسية                               |                |
| حضرموت            | سعودي                                 |                |
|                   | الجنس                                 |                |
|                   | ذكر                                   |                |
|                   | معلومات الحفظ                         |                |
| جية الحلط         | رقم الجنظ                             |                |
| ابو مرتش (الرياض) | (166173) 123412                       |                |
|                   | تاريغ الحفظ                           |                |
|                   | (1403/10/21) 1429/09/01               |                |
|                   | المرفقات                              |                |
| 0                 | نوع المرفق                            |                |
|                   | مرفق البيانات الشخصية                 |                |

## ثانیا / الوظیفیة

يتـم اسـتعراض المعلومـات الوظيفيـة مـن طلـب المختـص، ومـن ثـم وقوعـات الموظـف قبـل التغييـر ويتبيـن عـدد الوقوعـات المضافـة باللـون الأخضـر، والمعدلـة باللـون الأزرق، والمحذوفـة باللـون الأحمـر، كمـا يتـم عـرض تعـداد الوقوعـات قبـل التعديـل وبعـده.

| ل<br>ثانیا / الوظیفیة | العودة إلى الميام  |              |                     |                                                        |                                                          |
|-----------------------|--------------------|--------------|---------------------|--------------------------------------------------------|----------------------------------------------------------|
|                       |                    |              | الغدمات السابقة     | تاريخ المرتبة<br>1436/09/01<br>الحالة<br>على رأس العمل | المرتبة<br>الثالثة<br>المسى الوظيفي<br>باحث قانونى مساعد |
|                       | 5 الوقوعات بعد 5   | الوقوعات قبل |                     |                                                        | خذف 0                                                    |
|                       | المرتبة            | رقم الوظيفة  |                     | غربهرا                                                 | تاريخ الواقعة                                            |
|                       | الرابعة<br>المابية | 341          | يالاعلام<br>الاصلام | وزارة الثقافة و                                        | 1409/11/03                                               |
|                       | العادسة            | 323          | رالاعلام<br>الاعلام | وزارة التقافة و                                        | 1421/05/02                                               |
|                       | السابعة            | 527          | والاعلام            | وزارة الثقافة و                                        | 1427/04/26                                               |
|                       | الثامنة            | 894          | والاعلام            | وزارة الثقافة و                                        | 1431/06/26                                               |

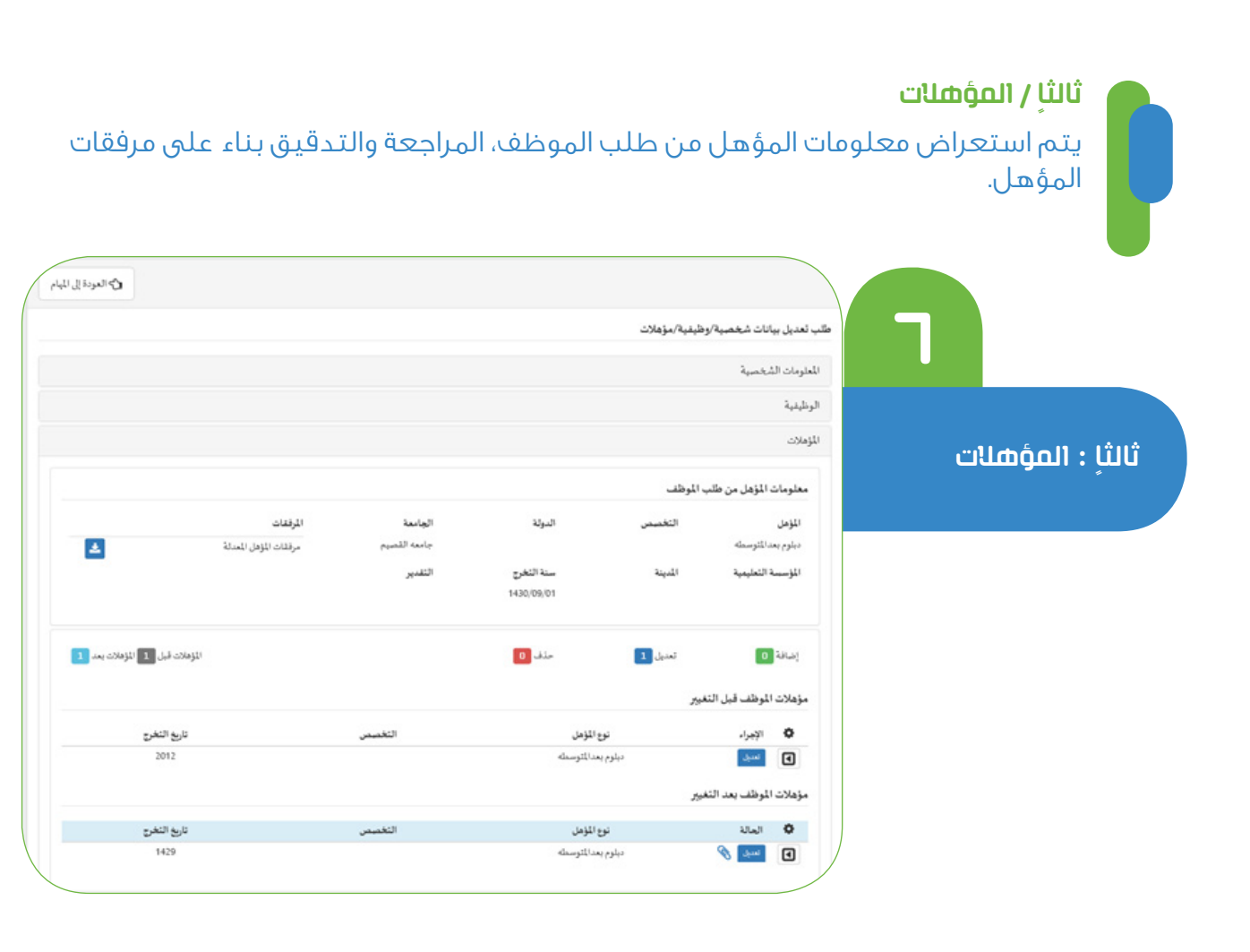

| رابعاٍ /<br>في حال | <b>حلات</b><br>جود بدلات للموظف يتم مراجعتها حسب مسمى الوظيفية ونوعية البدل. |
|--------------------|------------------------------------------------------------------------------|
|                    | لېام<br>کالموده اي اتيام<br>مېد نديديل بيانات شخصية/وطيفية/مؤهلات            |
| رابعاٍ / البدلا    | المغرمات الشخصية<br>الوظيفية<br>المؤهلات<br>السلات                           |
|                    | O ۲ توجد بدانت                                                               |

#### أخيراً / اعتماد الطلب

المرحلة الأخيرة من المراجعة يتم اعتماد البيانات لربطها مباشرة بقاعدة البيانات الوظيفية الرئيسـة، وسـيتم التكامـل مـع قاعـدة البيانـات الوظيفـة العامـة و بعـد الانتهـاء يتـم تحديـث حالـة الطلـب معتمـد.

|        |                     | ابحث       |               |                     |               |                        |             | مدخلات       | 10 لېر        |                |
|--------|---------------------|------------|---------------|---------------------|---------------|------------------------|-------------|--------------|---------------|----------------|
|        | تاريغ الإنشاء ا     | مغتص الجية | حالة الطلب    | †   مرحلة الطّب     | للب           | نوع الد                | 1           | فيجا         | رقم الہویڈ 🌐  | 12 1           |
|        | 12:06:49 1439/09/02 | 1030088015 | ملغي          | إغلاق الطلب         |               | تعديل بيانات - بياناتي | بة والاعلام | وزارة الثقاة | 1050497450    | 1              |
|        | 12:26:21 1439/08/23 | 1030088015 | مغلق          | إغلاق الطلب         |               | تعديل بيانات - بياناتي | بة والاعلام | وزارة الثقاة | 1050497450    | 2              |
|        |                     |            |               |                     | < 1 >         |                        |             |              | أصبل 2        | يار 1 إلى 2 من |
| أخرا / |                     |            |               |                     |               |                        |             |              |               |                |
|        |                     |            |               |                     |               |                        |             |              | في للطلب      | مجل التاريع    |
|        |                     | المازحطة   |               | الناريغ             | الدور         | إسم المستخدم           |             | الإجراء      | الحالة        | المرحلة        |
|        |                     |            | test approval | 18:15:51 1439/10/18 | مراجع الوزارة | حمد محمد هوساوی        | جميله م     | إرسال        | ، تحت الإجراء | مراجعة الطلب   |
|        |                     |            |               | 13:17:22 1439/09/02 | مىيجل جية     | بال بن مرزوق البلوشي   | ال احمد که  | حفظ و إرسا   | غير مكتمل     | تقديم الطلب    |
|        |                     |            |               | 13:17:01 1439/09/02 | مسجل جهة      | بال بن مرزوق البلوشي   | احمد که     | إتشاء        | جديد          | إنشاء الطلب    |
|        |                     |            |               |                     |               |                        |             |              |               | لاحظات         |
|        | S                   |            |               |                     |               |                        |             |              |               | ,              |